## Certificados Digitais Como posso ligar-me à minha conta de alojamento através do protocolo SSH?

Novos conceitos de segurança tornaram necessário alterar o método de autenticação baseado em utilizador/palavra-passe para o método de autenticação baseado num par de chaves.

A autenticação baseada num par de chaves é feita através de duas chaves que combinadas entre si permitem a autenticação de um utilizador perante um servidor. Estas chaves são conhecidas como Chave Pública e Chave Privada.

Para usar este método de autenticação é necessário gerar uma Chave Pública e uma Chave Privada. Neste artigo iremos aprender como gerar e usar este par de chaves no acesso SSH.

## Chave Pública e Chave Privada.

Quando é gerado o par de chaves, devemos manter no servidor a Chave Pública e a Chave Privada deve ser mantida num lugar bem seguro no computador a partir do qual efetuamos o acesso SSH.

É importante que não dê a chave privada a ninguém, e nem deve usar a chave privada em computadores públicos.

### Vamos começar.

Caso ainda não tenha o serviço de SSH ativo para a sua conta de alojamento, deverá entrar em contacto com o suporte para saber quais as providencias que deverá tomar.

Neste artigo iremos usar as aplicações **Putty** e **Pageant** que poderá baixar gratuitamente através do site oficial. http://www.openssh.com/windows.html

Para gerar um par de chaves é necessário aceder ao cPanel. Consulte o nosso artigo <u>Aquil</u> para saber como se deve ligar ao cPanel.

### Geração de um par de chaves no cPanel, Passo a Passo:

- 1. Aceder ao cPanel
- 2. Clicar no icon "SSH/Shell Access"

Página 1/3

(c) 2024 Filipe Fonseca <suporte@ycorn.com.br> | 2024-04-28 07:27

URL: https://ycorn.infoindex.php?action=artikel&cat=2&id=31&artlang=pt

# **Certificados Digitais**

- 3. Clicar no botão "Manage SSH Keys"
- 4. Clicar no icon "Generate a new Key", neste ponto deverá introduzir os seguintes dados:
  - 1. Key Name (defaults to id\_dsa): id\_dsa
  - 2. **Key Password:** Escolha uma palavra-passe forte, para aumentar a segurança do seu par de chaves.
  - 3. **Password (Again):** Escolha uma palavra-passe forte, para aumentar a segurança do seu par de chaves.
  - 4. Strength (why?): Serve para medir a força da sua palavra-passe
  - 5. Key Type: DSA
  - 6. Key Size: 1024
- 5. Clicar no botão "Generate Key"
- 6. Clicar no botão "Go Back"
- 7. Clicar no endereço "Manage Authorization"
- 8. Clicar no botão "Authorize"
- 9. Clicar no botão "Go Back"
- 10. No separador "Private Keys" clicar no endereço "View/Download"
  - 1. "Enter the passphrase to unlock id\_dsa for conversion": Aqui deve colocar a palavra-passe escolhida anteriormente no ponto 4.2
  - 2. Clicar no botão "Convert"
  - 3. Clicar no botão "Download Key"
  - 4. Clicar no botão "Go Back"
- 11. Clicar no botão "Go Back"
- 12. No separador "Private Keys" clicar no endereço "Delete"
- 13. Clicar no botão "Yes"

Neste ponto já conseguimos gerar um par de chaves. A Chave Pública que ficou guardada no servidor e a Chave Privada que foi baixada para o nosso computador e que está protegida com uma palavra-passe.

### Ligação via SSH utilizando o Putty e Pageant baseado no par de chaves:

- 14. Execute ambas as aplicações Putty e Pageant
- 15. Abra a aplicação Pageant
- 16. Clique no botão "Add Key"
- 17. Carregue o ficheiro "PPK" (Chave Privada)
- 18. Introduza a palavra-passe que foi definida no ponto 4.2
- 19. Clique no botão "OK"
- 20. Clique no botão "Close"
- 21. Abra a aplicação Putty
- 22. No painel principal deve usar as seguinte opções
  - 1. Host Name or IP Address: Deverá colocar o nome do seu domínio ou IP do servidor.
  - 2. **Port**: A porta por defeito é a 22, acho não funcione solicite o número da porta ao suporte.

Página 2/3

(c) 2024 Filipe Fonseca <suporte@ycorn.com.br> | 2024-04-28 07:27

URL: https://ycorn.infoindex.php?action=artikel&cat=2&id=31&artlang=pt

## **Certificados Digitais**

### 3. Connection Type: SSH

#### 23. Clique no botão "Open"

24. Finalmente irá aparecer uma janela a solicitar o "Login" tipicamente será o login de acesso a cPanel.

#### IMPORTANTE

Nunca use este método para aceder através de redes ou computadores públicos

Sempre que terminar de usar o Putty, certifique-se que também termina o Pageant

## Conclusão

Sempre que necessite de aceder ao seu alojamento via SSH basta apenas executar a aplicação Pageant e a aplicação Putty ID de solução Único: #1030 Autor: Martinho Novais Atualização mais recente: 2014-01-31 10:35